# **MLP-35**

## **Quick Start Guide**

This guide provides information on the daily use of the MLP-35 printer. For additional information, please refer to the MLP-35 User Guide @ www.printek.com.

BEFORE you begin, please visit <u>www.printek.com</u> Support; Downloads; Drivers and Software, to download the MLP-35 printer driver.

#### **Printer features**

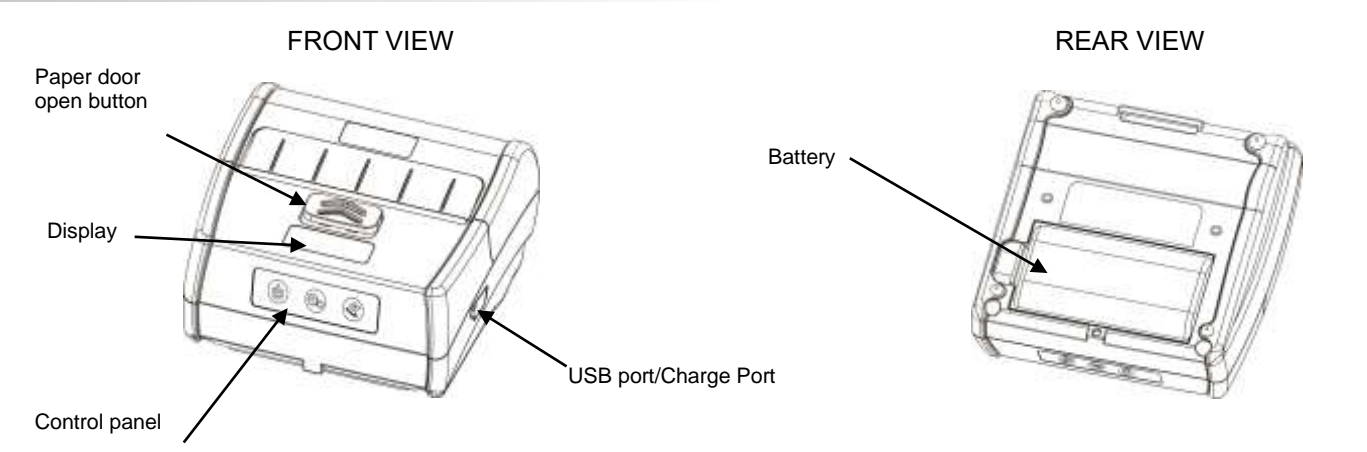

Media

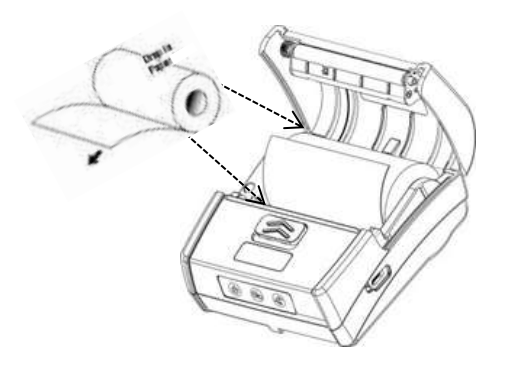

Slide paper door release button in direction of arrows to open the paper compartment door. Pull small leader of paper out and close paper door. "Clicks" when properly closed.

#### Battery

To remove battery for replacement, depress battery door clip and pull out battery.

Battery levels on OLED display: Empty <5% Level 1 15-40% Level 2 40-70% Level 3 70-100%

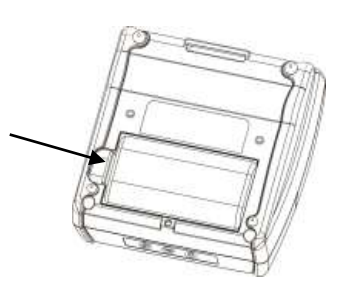

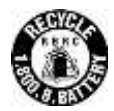

#### **Battery Disposal**

Only dispose of used batteries according to your local regulations. If you do not know your local regulations, the Rechargeable Battery Recycling Corporation (RBRC) is a non-profit organization created to promote recycling of rechargeable batteries. For more information visit www.call2recycle.org

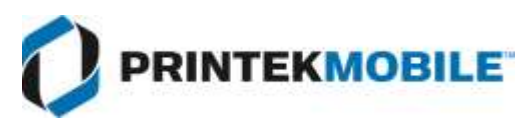

© 2020 Printek LLC, 3515 Lakeshore Drive, St. Joseph, MI 49085 PH: 800-368-4636 Part#: 7688 Rev C

### MLP-35 Quick Start Guide

#### **Control Panel indicators**

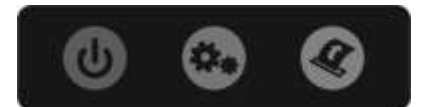

|                   | Function:             | How to:                         |
|-------------------|-----------------------|---------------------------------|
| Power Button      | Power up              | Press & Release                 |
| ٢                 | Power down            | Press & Hold                    |
| Paper feed button | Advance paper         | Press                           |
| E)                | Print setup<br>report | Press and hold<br>for 3 seconds |
|                   |                       |                                 |

#### **OLED** Display

| Status                     | Display         | Buzzer    |
|----------------------------|-----------------|-----------|
| Buffer has data.           | Working         | N/A       |
| Buffer is empty.           | Print Ready     | N/A       |
| Cover opens                | Head Up         | Buzz/2s   |
| Paper run out              | Paper Out       | Buzz/2s   |
| Abnormal label positioning | Calibrate Error | N/A       |
| No label gap detected      | Out Tear Error  | N/A       |
| Print head overheats       | Head Hot        | N/A       |
| Energy saving mode         | Zzz             | N/A       |
| FW download mode           | Upgrade mode    | N/A       |
| FW is being downloaded     | Fw Upgrade      | N/A       |
| Finish the FW downloading  | Upgrade OK      | Buzz once |
| Battery is low             | BAT Low         | N/A       |

#### Self-Test / Configuration printout

With the power on, press and hold the PAPER FEED button for 3 seconds.

#### **Printer Configuration**

The Printek Configuration Tool is a Windows based software program that can be downloaded from our web site. This program can be used to configure the printer's settings. You can also use the display and Settings, Power and Paper Feed buttons to configure the printer.

#### To access the Control Panel Menu:

Push the Printer Settings button to enter the Configuration Menu.

Push the paper Feed button to select the menu section.

Push the Printer Settings button to enter the section.

Push the Printer Settings button to select parameter under the menu section.

Push the Paper Feed button to change the setting.

Push the Power button to go back one menu selection.

Menu Parameters:

System Setup – Print Speed, Energy Mode, Print Density, Emulation, Recharge mode, Code Page Paper Setup – Print Type, Top, Left Margin Device Config – Sensor Type Bluetooth Setup – BT Name, PIN Code

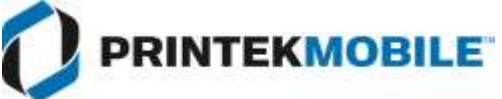

© 2020 Printek LLC, 3515 Lakeshore Drive, St. Joseph, MI 49085 PH: 800-368-4636 Part#: 7688 Rev C